# Имидж-сканер Hands-Free RS507

Краткое справочное руководство пользователя

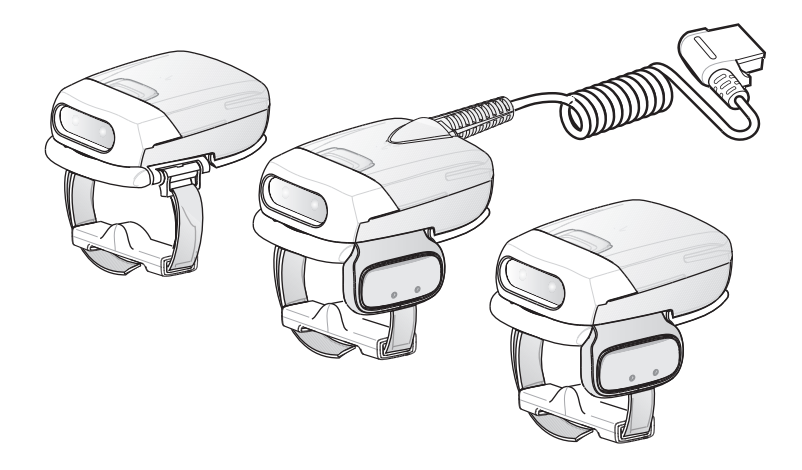

# © 2016 Symbol Technologies LLC, дочерняя компания Zebra Technologies Corporation. Все права защищены.

Компания Zebra оставляет за собой право вносить изменения в любое изделие с целью повышения его надежности, расширения функциональных возможностей или улучшения конструкции.

Компания Zebra не несет ответственности, прямо или косвенно связанной с использованием любого изделия, схемы или приложения, описанных в настоящем документе.

Пользователю не предоставляется ни по праву, вытекающему из патента, ни по самому патенту каких-либо лицензий, прямых, подразумеваемых, возникающих в силу конклюдентных действий патентообладателя или иным образом, покрывающих или относящихся к любым комбинациям, системе, аппарату, механизму, материалу, методу или процессу, где могут использоваться изделия Zebra. Подразумеваемая лицензия действует только в отношении оборудования, схем и подсистем, содержащихся в изделиях Zebra.

Zebra и изображение головы зебры являются зарегистрированными товарными знаками ZIH Corp. Логотип Symbol является зарегистрированным товарным знаком Symbol Technologies, Inc., компании Zebra Technologies.

Zebra Technologies Corporation Lincolnshire, IL U.S.A. <u>www.zebra.com</u>

# Гарантия

Полный текст гарантийных обязательств на оборудование Zebra см. на веб-сайте <u>www.zebra.com/support</u>.

2

# Введение

Имидж-сканер RS507 Hands-Free (далее «Имидж-сканер») – решение сканирования штрихкодов 1D и 2D для носимых компьютеров (wearable). Имидж-сканер совместим также с широким спектром мобильных компьютеров с подключением по Bluetooth.

Имидж-сканер предназначен для множества задач – от управления складскими запасами, обработки данных курьерской доставки до учета лекарств в фармакологических дистрибьюторских центрах.

В имидж-сканере применена технология сканирования с использованием фотокамеры, предоставляющей гибкость работы без рук, с учетом эргономических особенностей как левшей, так и правшей.

Имидж-сканер может работать как в ручном, так и в автоматическом режимах. Автоматическое сканирование – это технология интеллектуального датчика (подана заявка на патент), которая сочетает распознавание движения и приближения для автоматического срабатывания имидж-сканера.

Имидж-сканер рассчитан для длительной ежедневной интенсивной рабаты, как в помещениях, так и под открытым небом. Благодаря каркасу из магниевого сплава прочность имидж-сканера сравнима с самыми высокопрочными мобильными компьютерами.

# О настоящем руководстве

В данном руководстве представлена основная информация по следующим разделам:

- Беспроводная конфигурация на стр. 5
- Проводная конфигурация на стр. 6
- Начало работы Беспроводная конфигурация на стр. 8
- Начало работы Проводная конфигурация на стр. 10
- Индикаторы состояния на стр. 12
- Соединение Bluetooth на стр. 13
- Сканирование на стр. 15
- Настройка имидж-сканера на стр. 17
- Сброс настроек имидж-сканера на стр. 20
- Устранение неисправностей на стр. 21
- Компоненты, заменяемые в полевых условиях на стр. 22
- Чистка на стр. 27

Подробную информацию см. в справочном руководстве пользователя имидж-сканера RS507 Hands-Free, № изд. 72E-120802-01 на веб-узле: www.zebra.com/support.

## Открытие упаковки имидж-сканера

После вскрытия транспортировочной упаковки проверьте содержимое. Комплект поставки:

| Модель            | Описание                                                                  | Стандартный аккумулятор | Аккумулятор повышенной емкости | Проводной адаптер | Кнопка сканера | Краткое руководство пользователя |
|-------------------|---------------------------------------------------------------------------|-------------------------|--------------------------------|-------------------|----------------|----------------------------------|
| RS507-IM2xxxxSTWR | RS507 с кнопкой сканирования<br>(со стандартным<br>аккумулятором).        | V                       |                                |                   | V              | 1                                |
| RS507-IM2xxxSNWR  | RS507 без кнопки<br>сканирования (со стандартным<br>аккумулятором).       | V                       |                                |                   |                | 7                                |
| RS507-IM2xxxxENWR | RS507 без кнопки сканирования<br>(с аккумулятором повышенной<br>емкости). |                         | 1                              |                   |                | V                                |
| RS507-IM2xxxxCTWR | RS507, проводной с кнопкой<br>сканирования.                               |                         |                                | J                 | 7              | J                                |

Проверьте все оборудование на наличие повреждений. При неполном комплекте поставки, или в случае наличия каких-либо повреждений сразу обратитесь в службу поддержки Zebra. Контактную информацию см. в Информации по обслуживанию на обороте.

## Беспроводная конфигурация

#### Конфигурация с кнопкой

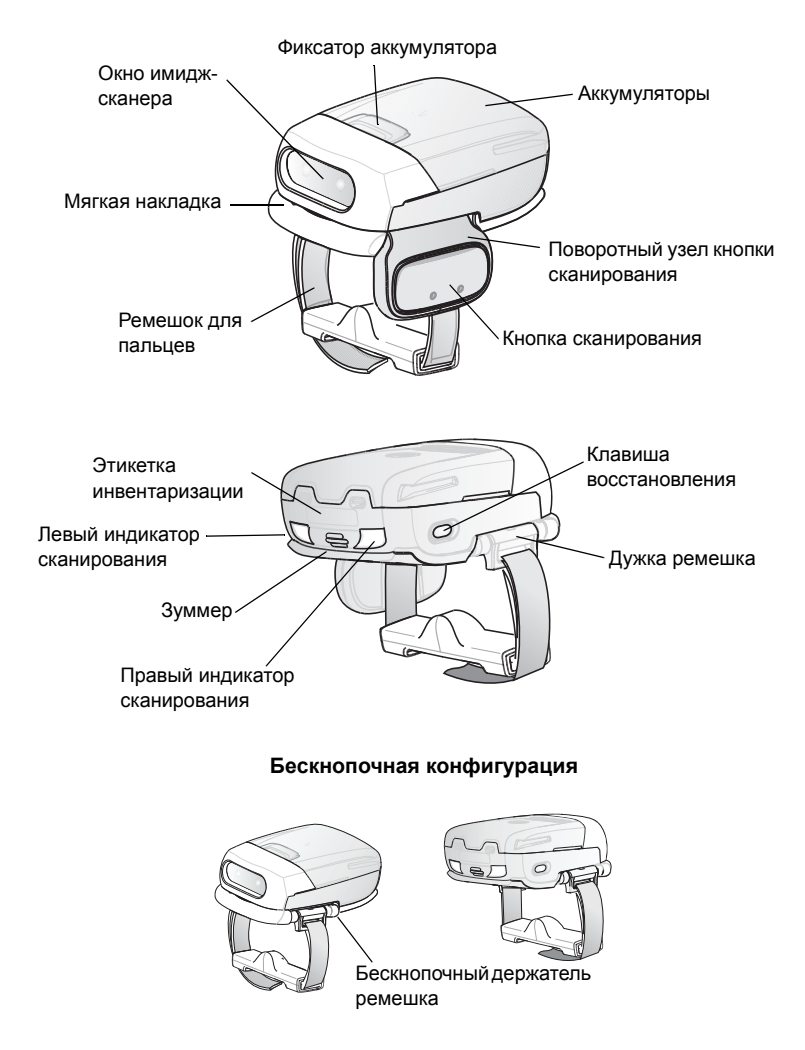

## Проводная конфигурация

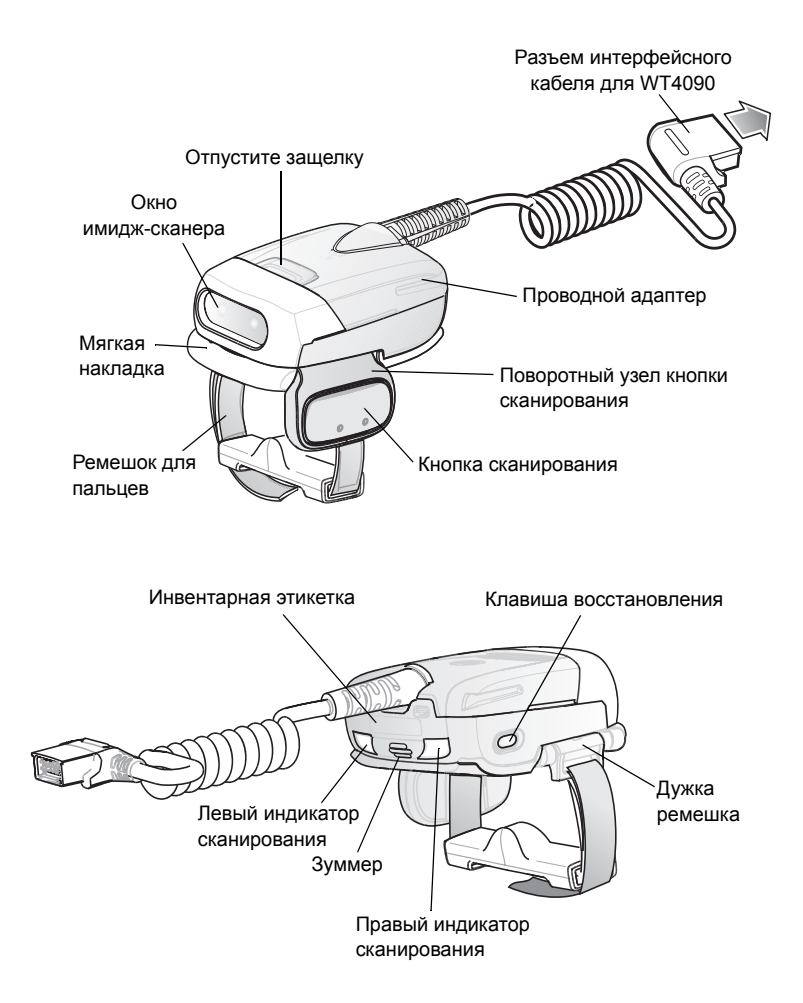

### Изменение расположения кнопки сканера

Поворотный узел кнопки сканирования имидж-сканера может переворачиваться для работы левой или правой рукой.

 Удерживая мягкую накладку с нижней стороны имидж-сканера, вытяните ее.

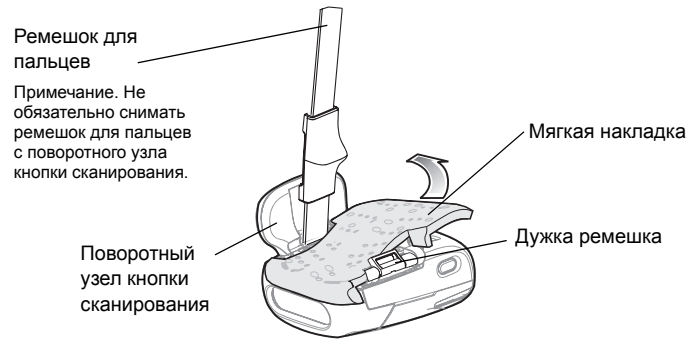

 Определите положение поворотного узла кнопки сканирования в зависимости от использования правой или левой рукой.

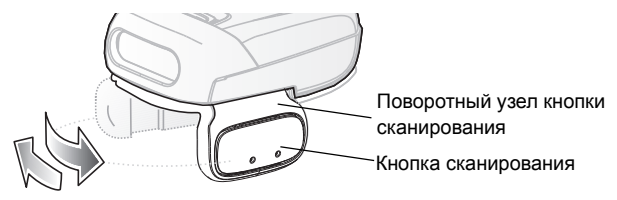

 $\wedge$ 

внимание Поверните узел кнопки сканирования в соответствие с предполагаемым использованием правой или левой руки. Не перемещайте поворотный узел кнопки сканирования дальше ограничительной отметки.

- Перемещайте поворотный узел кнопки сканирования таким образом, чтобы кнопка сканирования находилась рядом с большим пальцем при надевании имидж-сканера на указательный и средний пальцы.
- 4. Поместите мягкую накладку на имидж-сканер.
- Прижмите мягкую накладку к имидж-сканеру. При правильной установке мягкая накладка фиксируется на месте.
- 6. Вставьте ремешок для пальцев в дужку для ремешка.

# Начало работы - Беспроводная конфигурация

## Зарядка аккумулятора

Зарядите аккумулятор перед использованием имидж-сканера. Зарядное устройство на 8 аккумуляторов предназначено как для стандартных аккумуляторов, так и для аккумуляторов повышенной емкости.

Подробнее о зарядке аккумулятора см. в кратком справочном руководстве зарядного устройства на 8 аккумуляторов SAC5070, № изд. 72-11589-01 на веб-узле: www.zebra.com/support.

## Установите аккумулятор

- Совместите аккумулятор с верхней частью имидж-сканера.
- Протолкните аккумулятор до фиксаторов имидж-сканера.
- Прижмите аккумулятор к имидж-сканеру до щелчка фиксатора аккумулятора.

## Извлечение аккумулятора

- Удерживайте имидж-сканер одной рукой.
- 2. Нажмите на фиксатор аккумулятора.

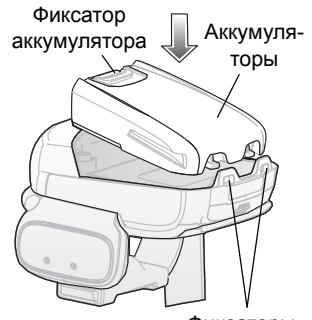

- Фиксаторы
- Потяните аккумулятор вверх для его извлечения из фиксаторов имидж-сканера.

### Ношение имидж-сканера

 Наденьте имидж-сканер на указательный и средний пальцы, расположив кнопку сканирования рядом с большим пальцем.

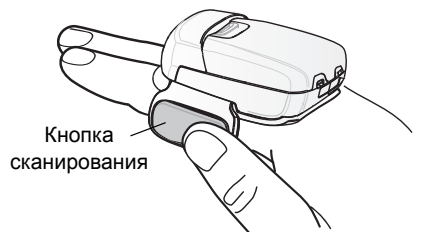

2. Затяните ремешок для пальцев

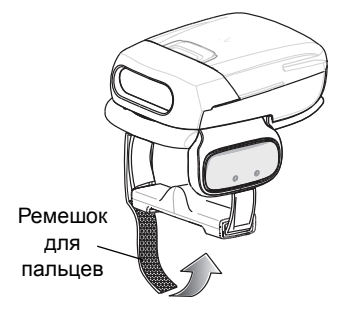

примечание При первом использовании имидж-сканера после включения нажмите и отпустите кнопку сканирования, чтобы включить ручной режим (это отключает включенный по умолчанию автоматический режим).

# Начало работы - Проводная конфигурация

Для начала работы с имидж-сканером необходимо установить проводной адаптер.

## Установка проводного адаптера

- 1. Совместите проводной адаптер с верхней частью имидж-сканера.
- Протолкните проводной адаптер до фиксаторов имидж-сканера.
- Прижмите проводной адаптер к имидж-сканеру до щелчка фиксатора адаптера.

## Извлечение проводного адаптера

- Удерживайте имидж-сканер одной рукой.
- 2. Нажмите на фиксатор адаптера.
- Потяните проводной адаптер вверх для его извлечения из фиксаторов имидж-сканера.

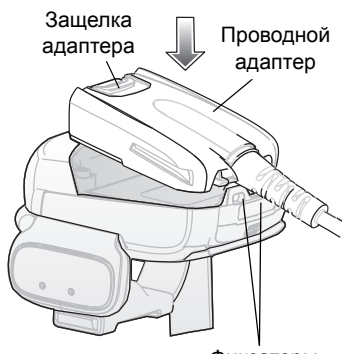

10

Фиксаторы

### Подключение к носимому терминалу

Имидж-сканер подключается к терминалу и закрепляется на пальцах руки.

Чтобы подключить имидж-сканер к терминалу:

- Удалите заглушку интерфейсного разъема на терминале
- Подключите разъем интерфейсного кабеля имидж-сканера к интерфейсному разъему на терминале.

Разъем интерфейсного кабеля терминала

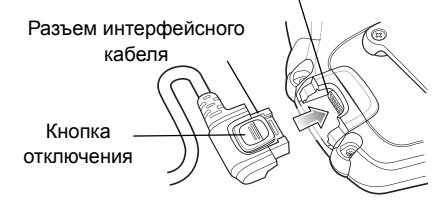

Чтобы отключить имидж-сканер от терминала:

- 1. Нажмите кнопку отключения на разъеме интерфейсного кабеля.
- 2. Потяните разъем интерфейсного кабеля из терминала.

### Ношение имидж-сканера

 Наденьте имидж-сканер на указательный и средний пальцы, расположив кнопку сканирования рядом с большим пальцем.

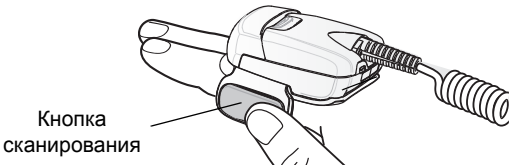

2. Затяните ремешок для пальцев

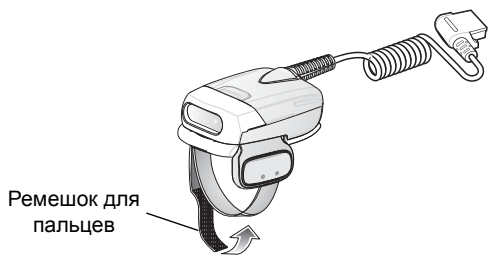

примечание При первом использовании имидж-сканера нажмите и отпустите кнопку сканирования, чтобы включить ручной режим (это отключает включенный по умолчанию автоматический режим).

## Индикаторы состояния

На имидж-сканере есть два индикатора сканирования с одинаковыми показаниями. В имидж-сканере есть также зуммер, подающий различные звуковые сигналы.

примечание При проводной конфигурации звуковая сигнализация производится только через подключенный терминал.

| Nº | Светодиод-<br>ный<br>индикатор                     | Звуковая<br>индикация                                                      | Описание                                                                              |  |
|----|----------------------------------------------------|----------------------------------------------------------------------------|---------------------------------------------------------------------------------------|--|
| 1. | Нет                                                | Высокий/низкий                                                             | Связь по Bluetooth отключена.                                                         |  |
| 2. | Быстрое<br>мигание<br>зеленым                      | Нет                                                                        | Попытка подключения по<br>Bluetooth.                                                  |  |
| 3. | Нет                                                | Низкий/высокий                                                             | Имидж-сканер подключен по<br>Bluetooth.                                               |  |
| 4. | Нет                                                | Высокий/низкий                                                             | Связь по Bluetooth отключена -<br>Имидж-сканер вне зоны<br>покрытия.                  |  |
| 5. | Нет                                                | Высокий/низкий/<br>высокий/низкий                                          | Штрихкод Bluetooth-сопряжения<br>считан корректно.                                    |  |
| 6. | Нет                                                | Длинный низкий/<br>длинный высокий/                                        | Попытка подключения по<br>Bluetooth не удалась.                                       |  |
| 7. | Нет                                                | Длинный низкий/<br>длинный высокий/<br>Длинный низкий/<br>длинный высокий/ | Попытка подключения по<br>Bluetooth отвергнута.                                       |  |
| 8. | Однократное<br>мигание<br>зеленого                 | Высокий                                                                    | Корректное сканирование.                                                              |  |
| 9. | Нет                                                | 4 длинных звуковых<br>сигналов                                             | Отсутствие соединения Bluetooth<br>после неудавшейся попытки<br>восстановления связи. |  |
| 10 | Мигающий<br>красный                                | 2 коротких звуковых<br>сигнала                                             | Низкий уровень заряда.                                                                |  |
| 11 | Долгий<br>красный,<br>затем<br>короткий<br>зеленый | Высокий/низкий<br>Высокий/низкий                                           | Сброс настроек (Clean boot)<br>выполнен успешно.                                      |  |

# Соединение Bluetooth

## Установка Bluetooth-соединения

Чтобы установить Bluetooth-соединение с мобильным компьютером:

- Убедитесь, что имидж-сканер находится в пределах 10 метров от мобильного компьютера.
- 2. Установите аккумулятор в имидж-сканер.
- Запустите приложение Bluetooth Device (BD) Address на мобильном компьютере. Большинство приложений BD Address отображают изображение штрихкода сопряжения на экране мобильного устройства.
- Отсканируйте штрихкод сопряжения с экрана мобильного компьютера или прилагаемой этикетки. Имидж-сканер производит серию сигналов высокий/низкий/высокий/низкий.
- Индикатор сканирования начинает мигать зеленым, указывая на то, что имидж-сканер пытается установить соединение с мобильным компьютером.
- После подключения индикатор сканирования выключается, и имидж-сканер производит одну серию сигналов низкий/высокий. Имидж-сканер подключен и готов к сканированию.
- примечание При замене аккумулятора имидж-сканера в его памяти сохраняется сведения о последнем сопряжении с мобильным компьютером.

## Удаление Bluetooth-соединения

- примечание Удаление Bluetooth-соединения требуется только в случае, если имидж-сканер настроен на автоподключение при включении, и необходимо выполнить сопряжение с другим терминалом.
- Чтобы отключить имидж-сканер от мобильного компьютера, отсканируйте штрихкод отмены сопряжения.
- Имидж-сканер производит одну серию сигналов высокий/низкий, указывая на то, что Bluetooth-соединение с мобильным компьютером отключено.

# Восстановление оборванного Bluetooth-соединения

Имидж-сканер поддерживает Bluetooth-соединение с мобильным компьютером в пределах 10 метров от него. Когда имидж-сканер не может установить соединение или оно обрывается во время работы, раздается серия сигналов низкий/высокий.

Чтобы восстановить Bluetooth-соединение с мобильным компьютером:

- Убедитесь, что имидж-сканер находится в пределах 10 метров от мобильного компьютера.
- Убедитесь, что мобильный компьютер включен и не находится в спящем режиме (режиме ожидания).
- 3. Имидж-сканер автоматически пытается восстановить соединение с мобильным компьютером в течение 30 секунд (индикатор сканирования мигает зеленым). При неудачной попытке автоматического восстановления соединения убедитесь, что имидж-сканер находится на приемлемом для Bluetooth-соединения расстоянии и кратко нажмите клавишу восстановления на имидж-сканере для восстановления соединения.
- Индикатор сканирования начинает мигать зеленым, указывая на то, что имидж-сканер пытается установить соединение с мобильным компьютером.
- Индикатор сканирования гаснет, и имидж-сканер производит серию сигналов низкий/высокий, указывая на то, что имидж-сканер подключен и готов к сканированию.

# Сканирование

В имидж-сканере используется технология цифровых фотокамер, предусматривающая создание снимка штрихкода, а для извлечения данных из изображения задействуются программные алгоритмы декодирования.

## Режимы сканирования

#### Ручное сканирование (только модели с кнопкой)

- 1. Запустите приложение сканирования на мобильном компьютере.
- Разместите имидж-сканер приблизительно на расстоянии 20 см от штрихкода и нажмите кнопку сканирования. Наведите лазерное перекрестие на штрихкод. Имидж-сканер делает цифровой снимок штрихкода и сохраняет его в памяти для декодирования.
- примечание После установки аккумулятора или подключения проводного адаптера (с обеих сторон), первое нажатие на кнопку сканирования отключает авторежим.
- Однократное мигание зеленым и высокий звуковой сигнал указывают на то, что штрихкод был корректно декодирован.
- примечание В некоторых приложениях корректное декодирование штрихкода указывается приложением, запущенном на мобильном компьютере.

#### Автоматическое сканирование (только для моделей без кнопки)

В имидж-сканере есть функция автоматического сканирования. В автоматическом режиме для срабатывания имидж-сканера при необходимости сканирования штрихкода используются датчики движения и приближения.

Когда функция автоматического сканирования активирована, имидж-сканер выполняет автоматическое сканирование при прекращении движения и нахождении штрихкода на рабочем расстоянии от имидж-сканера. Имидж-сканер сканирует штрихкод и отключается для экономии энергии. Имидж-сканер может быть также настроен на однократное или постоянное сканирование. Функция определения движения и приближения включена по умолчанию и может быть перенастроена пользователем (см. справочное руководство пользователя имидж-сканера RS507 Hands-Free, № изд. 72E-120802-01). Для сканирования штрихкода в автоматическом режиме:

- 1. Поместите имидж-сканер на расстоянии примерно 20 см от штрихкода.
- 2. Удерживайте направленный на штрихкод имидж-сканер неподвижно.
- Имидж-сканер делает снимок штрихкода и сохраняет его в памяти для декодирования.
- Однократное мигание индикатора сканирования зеленым и высокий звуковой сигнал указывают на корректное декодирование штрихкода.
- примечание В некоторых приложениях корректное декодирование штрихкода указывается приложением, запущенном на мобильном компьютере.

### Нацеливание имидж-сканера

Прицельная рамка имидж-сканера состоит из перекрещенных лазерных линий с яркой центральной точкой (показано ниже). Прицельная рамка из перекрещенных линий соответствует полю обзора имидж-сканера. Прицельная рамка используется для позиционирования штрихкода в поле обзора сканера.

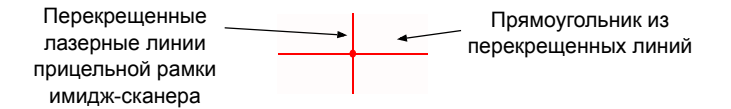

 Ориентация символа (штрихкода) в пределах прицельной рамки не имеет значения – задействуется способность многоплоскостного считывания в пределах поля обзора

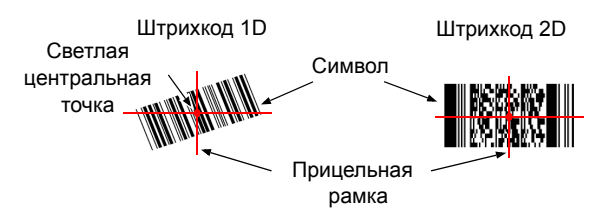

Имидж-сканер также может считывать штрихкод, не выровненный по центру в пределах прицельной рамки, как показано на левом рис. ниже. Однако, штрихкод на правом рис. не будет декодирован. примечание При использовании приложения мобильного компьютера в режиме «выбора из списка» яркая центральная точка может быть нацелена в любую часть символа.

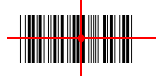

Правильно

Неправильно

Прицельная рамка становится меньше при приближении имидж-сканера к символу и больше при удалении от него. Сканируйте символы с маленькими штрихами или элементами (размер в mil) с более близкого расстояния от имидж-сканера, а с более крупными штрихами или элементами (размер в mil) – с большего расстояния.

- Держите имидж-сканер на расстоянии от пяти до тридцати сантиметров до штрихкода (в зависимости от плотности штрихкода).
- примечание Если символ расположен под прозрачным пластиком или на экране мобильного компьютера, рекомендуется сканировать под углом. Это снижает вероятность бликов.
- Нажмите кнопку «Сканирование». Прицельная рамка светится красным. Однократное мигание индикатора сканирования зеленым и высокий звуковой сигнал указывают на корректное декодирование штрихкода.

# Настройка имидж-сканера

# Изменение конфигурации с кнопкой на конфигурацию без кнопки

Чтобы изменить конфигурацию с кнопкой на конфигурацию без кнопки:

- 1. Снимите мягкую накладку (см. Замена мягкой накладки на стр. 23).
- 2. Снимите поворотный узел кнопки сканирования (см. Замена поворотного узла кнопки сканирования на стр. 23).
- 3. Установите бескнопочный держатель ремешка (см. Замена бескнопочного держателя ремешка на стр. 24).
- 4. Установите мягкую накладку (см. Замена мягкой накладки на стр. 23).
- 5. Выполните холодную перезагрузку (см. Холодная перезагрузка на стр. 20).

# Изменение конфигурации без кнопки на конфигурацию с кнопкой

Чтобы изменить конфигурацию без кнопки на конфигурацию с кнопкой:

- 1. Снимите мягкую накладку (см. Замена мягкой накладки на стр. 23).
- 2. Снимите бескнопочный держатель ремешка (см. Замена ремешка для пальцев (бескнопочный держатель ремешка) на стр. 26).
- Установите поворотный узел кнопки сканирования (см. Замена поворотного узла кнопки сканирования на стр. 23).
- 4. Установите мягкую накладку (см. Замена мягкой накладки на стр. 23).
- 5. Выполните холодную перезагрузку (см. Холодная перезагрузка на стр. 20).
- Нажмите и отпустите кнопку сканирования для включения ручного режима (это действие отключает автоматический режим, заданный по умолчанию).
- примечание При использовании имидж-сканера совместно с WT4090 автоматический режим может быть отключен также командой с WT4090.

## Изменение режимов работы имидж-сканера

Настроить работу имидж-сканера можно сканированием настроечных штрихкодов из таблицы. В следующей таблице приведены примеры настраиваемых функций имидж-сканера. Подробную информацию см. в справочном руководстве пользователя имидж-сканера RS507 Hands-Free, № изд. 72E-120802-01.

| Функция                                                        | Описание                                                                                                    | Настройка по<br>умолчанию                                                      |
|----------------------------------------------------------------|----------------------------------------------------------------------------------------------------|--------------------------------------------------------------------------------|
| Звуковой<br>сигнал при<br>попытке<br>повторного<br>соединения. | При включения данного параметра<br>имидж-сканер издает серию сигналов<br>низкий/высокий, когда соединение<br>Bluetooth восстановлено.                                                                | Отключено.                                                                     |
| Датчик<br>движения.                                            | При включения данного параметра<br>имидж-сканер автоматически<br>сканирует при прекращении движения<br>перед имидж-сканером и при<br>нахождении штрихкода на рабочем<br>расстоянии от имидж-сканера. | Включено для<br>автоматического<br>режима.<br>Отключено для<br>ручного режима. |

18

| Функция                                                | Описание                                                                                                    | Настройка по<br>умолчанию                                                           |  |
|--------------------------------------------------------|----------------------------------------------------------------------------------------------------|-------------------------------------------------------------------------------------|--|
| Датчик<br>приближения.                                 | чик При включения данного параметра<br>юлижения. имидж-сканер автоматически<br>сканирует при обнаружении<br>приближения объекта и при                                                                                                    |                                                                                     |  |
|                                                        | нахождении штрихкода на рабочем расстоянии от имидж-сканера.                                                                                                    | Отключено для<br>ручного режима.                                                    |  |
| Расстояние<br>приближения.                             | При использовании функции<br>обнаружения приближения можно<br>задать короткую, среднюю и длинную<br>дистанцию приближения.                                                                                                    | Длинная.                                                                            |  |
| Индикация<br>низкого уровня<br>заряда<br>аккумулятора. | При включения данного параметра<br>индикатор имидж-сканера мигает<br>красным каждые 15 секунд при низком<br>уровне заряда аккумулятора.                                                                                                    | Отключено.                                                                          |  |
| Автоподключе<br>ние по<br>Bluetooth.                   | Имидж-сканер пытается<br>автоматически подключиться к<br>удаленному устройству при обрыве<br>связи из-за потери радиосигнала.<br>Это может произойти по причине<br>превышения расстояния между<br>имидж-сканером и мобильным<br>компьютером.<br>Доступны следующие варианты<br>автоподключения:<br>• Нет | При<br>восстановлении<br>приемлемого<br>расстояния для<br>Bluetooth-<br>соединения. |  |
|                                                        | • При включении                                                                                                    |                                                                                     |  |
|                                                        | <ul> <li>При восстановлении приемлемого<br/>расстояния для<br/>Bluetooth-соединения</li> </ul>                                                                                                    |                                                                                     |  |
|                                                        | <ul> <li>При включении и при<br/>восстановлении приемлемого<br/>расстояния для<br/>Bluetooth-соединения</li> </ul>                                                                                                    |                                                                                     |  |

# Сброс настроек имидж-сканера

Если имидж-сканер перестает реагировать на команды, выполните холодную перезагрузку.

Для восстановления заводских настроек, выполните сброс настроек (clean boot).

## Холодная перезагрузка

Холодная перезагрузка восстанавливает работу имидж-сканера за счет перезагрузки программного обеспечения. Чтобы выполнить холодную перезагрузку, извлеките и установите обратно аккумулятор. При использовании проводной модели имидж-сканера с WT4090, переподключите интерфейсный кабель, соединяющий имидж-сканер с WT4090.

# Сброс настроек (clean boot)

Сброс настроек восстанавливает заводские настройки имидж-сканера.

Чтобы выполнить сброс настроек:

- 1. Извлеките аккумулятор или проводной адаптер из имидж-сканера.
- 2. Нажмите и удерживайте клавишу восстановления.
- 3. Установите аккумулятор или проводной адаптер в имидж-сканер.
- Продолжайте удерживать нажатой клавишу восстановления около пяти секунд до появления звукового сигнала, сопровождаемого миганием зеленым индикатора сканирования. Настройки имидж-сканера восстановлены до заводских.

# Устранение неисправностей

| Неисправ-<br>ность                              | Возможная<br>причина                                                     | Решение                                                                                                    |
|-------------------------------------------------|--------------------------------------------------------------------------|----------------------------------------------------------------------------------------------------|
| Лазерная рамка<br>наведения не<br>отображается, | Проводной:<br>интерфейсный<br>кабель подключен                           | Проверьте, что интерфейсный<br>кабель подключен надлежащим<br>образом.                                                     |
| когда нажата<br>кнопка<br>сканирования.         | ненадежно.<br>Беспроводной:<br>аккумулятор не<br>заряжен.                | Замените или зарядите аккумулятор.                                                                                         |
|                                                 | На имидж-сканер не подается питание.                                     | Проводной: убедитесь, что в<br>мобильном компьютере установлен<br>заряженный аккумулятор.                                  |
|                                                 |                                                                          | Беспроводной: замените или<br>зарядите аккумулятор<br>имидж-сканера.                                                       |
|                                                 | Приложение<br>сканирования<br>на мобильном<br>компьютере не<br>работает. | Перезапустите приложение<br>сканирования на мобильном<br>компьютере.                                                       |
|                                                 | ПО имидж-сканера<br>не отвечает.                                         | Перезагрузите имидж-сканер<br>(см. Сброс настроек<br>имидж-сканера на стр. 20).                                            |
| Имидж-сканер<br>не декодирует<br>штрихкод.      | Штрихкод не<br>считывается.                                              | Убедитесь, что штрихкод не<br>поврежден или не испачкан.                                                                   |
|                                                 | Выходное окно<br>загрязнено.                                             | Очистите входное окно салфеткой<br>для линз. Подойдут также<br>салфетки для очков. Не<br>используйте салфетки с пропиткой. |
|                                                 | Символика<br>штрихкодов не<br>поддерживается<br>или не<br>активирована.  | Обратитесь к системному<br>администратору.                                                                                 |
|                                                 | Беспроводной:<br>потеряно Bluetooth-<br>соединение.                      | Восстановите Bluetooth-<br>соединение (см. <i>Установка</i><br><i>Bluetooth-соединения на стр. 13</i> ).                   |

# Компоненты, заменяемые в полевых условиях

|   | Компонент          | Описание                                                                              |
|---|--------------------|---------------------------------------------------------------------------------------|
| 1 | KT-CLMPT-RS507-01R | Поворотный узел кнопки сканирования.                                                  |
| 2 | KT-BKL-RS507-10R   | Комплект из 10 дужек для ремешка.                                                     |
| 3 | KT-CLMPN-RS507-01R | Бескнопочный держатель ремешка.                                                       |
| 4 | KT-PAD-RS507-10R   | Комплект из 10 мягких накладок.                                                       |
| 5 | KT-STRPN-RS507-10R | Комплект из 10 ремешков для пальцев<br>для режима без кнопки с опорой для<br>пальцев. |
| 6 | KT-STRPT-RS507-10R | Комплект из 10 ремешков для пальцев<br>для режима с кнопкой с опорой для<br>пальцев.  |
| 7 | KTBTRYRS50EAB00-01 | Стандартный аккумулятор                                                               |
| 8 | KTBTRYRS50EAB02-01 | Аккумулятор повышенной емкости.                                                       |
| 9 | ADPTRWT-RS507-R    | Проводной адаптер.                                                                    |

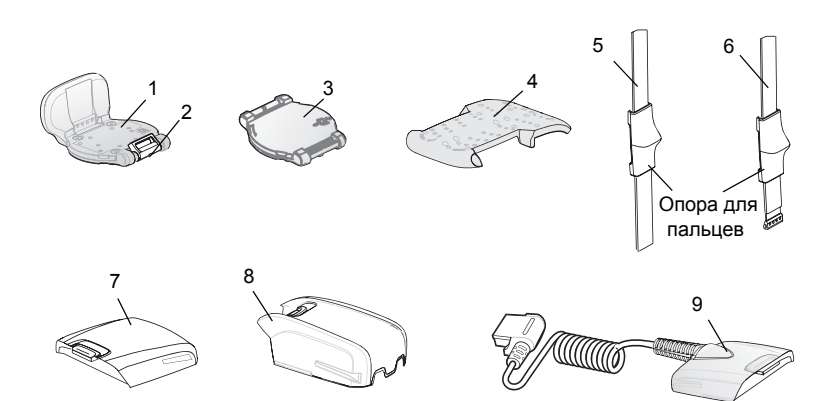

## Замена мягкой накладки

### Снятие

Снимите мягкую накладку с имидж-сканера.

#### Установка

- Разместите мягкую накладку на имидж-сканере, как показано.
- Прижмите мягкую накладку к имидж-сканеру. При правильной установке мягкая накладка фиксируется на месте.

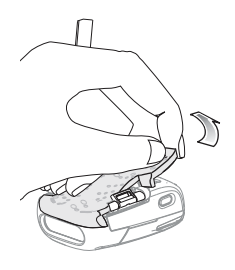

### Замена поворотного узла кнопки сканирования

### Снятие

- Переверните имидж-сканер верхом вниз.
- 2. Снимите мягкую накладку.
- При помощи скрепки для бумаг (или чего-либо подобного) нажмите на защелку.
- Поверните узел кнопки сканирования (или бескнопочный держатель ремешка, совместив его с задней частью имидж-сканера.

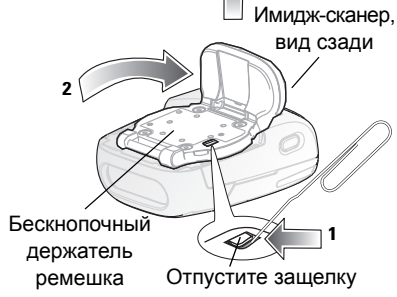

5. Снимите поворотный узел кнопки сканирования с имидж-сканера.

### Установка

- Переверните имидж-сканер верхом вниз.
- Совместите поворотный узел кнопки сканирования с задней частью имидж-сканера.
- Опустите поворотный узел кнопки сканирования на имидж-сканер.
- Поверните поворотный узел кнопки сканирования против часовой стрелке на 1/4 оборота.

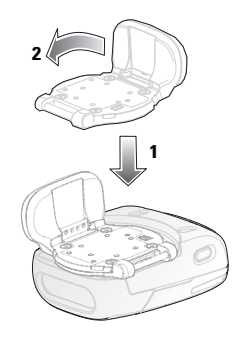

5. Прижмите мягкую накладку к имидж-сканеру. При правильной установке мягкая накладка фиксируется на месте. Примечание. Если имидж-сканер будет использоваться в автоматическом режиме с использованием функции обнаружения движения и приближения, следует установить опциональный бескнопочный держатель ремешка.

## Замена бескнопочного держателя ремешка

#### Снятие

- Переверните имидж-сканер верхом вниз.
- 2. Снимите мягкую накладку.
- При помощи скрепки для бумаг (или чего-либо подобного) нажмите на защелку.
- Совместите бескнопочный держатель ремешка с задней частью имидж-сканера.
- Снимите бескнопочный держатель ремешка с имидж-сканера.

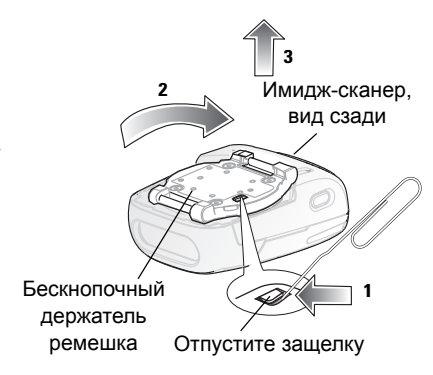

### Установка

- Переверните имидж-сканер верхом вниз.
- Совместите бескнопочный держатель ремешка с задней частью имидж-сканера.
- Опустите бескнопочный держатель ремешка на имидж-сканер.
- Поверните бескнопочный держатель ремешка против часовой стрелке на 1/4 оборота.

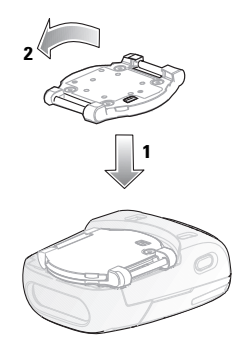

## Замена ремешка для пальцев (поворотный узел кнопки сканирования)

### Снятие

- Извлеките ремешок для пальцев из дужки.
- Вытяните ремешок для пальцев из поворотного узла кнопки сканирования.

### Установка

- Совместите новый ремешок для пальцев с пазами в поворотном узле кнопки сканирования.
- Слегка нажмите на штырьки ремешка для закрепления его в пазах поворотного узла кнопки сканирования. Штырьки ремешка защелкиваются в пазах.

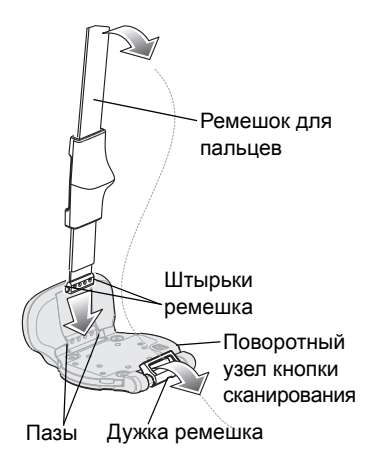

3. Протяните ремешок для пальцев через дужки.

# Замена ремешка для пальцев (бескнопочный держатель ремешка)

#### Снятие

Извлеките ремешок для пальцев из дужек.

### Установка

Протяните ремешок для пальцев через дужки.

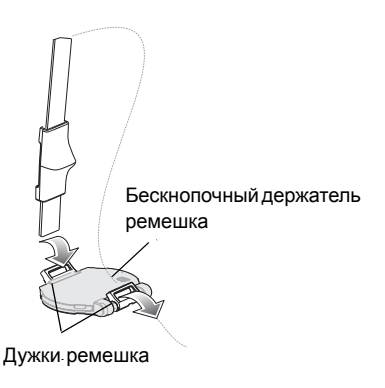

## Замена дужек ремешка

### Снятие

- Снимите поворотный узел кнопки сканирования (см. Замена поворотного узла кнопки сканирования на стр. 23).
- Снимите дужку ремешка со штырька дужки ремешка.

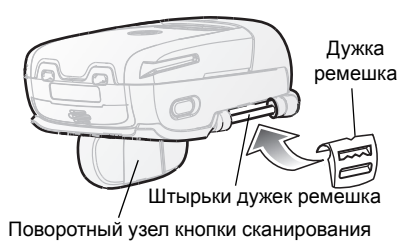

### Установка

- 1. Совместите паз штырька дужки ремешка со штырьком дужки ремешка.
- Слегка нажмите на паз штырька дужки ремешка, чтобы закрепить его со штырьком дужки ремешка. Паз штырька защелкиваются на штырьке дужки ремешка.
- Установите поворотный узел кнопки сканирования (см. Замена поворотного узла кнопки сканирования на стр. 23).

# Чистка

Периодически протирайте выходное окно салфеткой для линз или другим подходящим материалом для очистки очков.

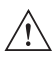

**внимание** Не проливайте и не распыляйте на имидж-сканер никакие жидкости.

Позолоченные контакты аккумуляторов не тускнеют и не окисляются. Обычно, дополнительного обслуживания не требуется. Если потребуется очистка контактов:

- Смочите ватный тампон изопропиловым спиртом и отожмите излишнюю влагу.
- 2. протрите металлические контакты влажным тампоном.

# Информация по обслуживанию

При возникновении проблем с использованием оборудования обратитесь в службу технической или системной поддержки вашего предприятия. При возникновении неполадок с оборудованием специалисты данных служб свяжутся со службой технической поддержки Zebra Support по адресу: www.zebra.com/support.

Последнюю версию настоящего руководства см. на веб-сайте www.zebra.com/support.

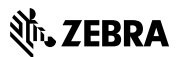

Zebra Technologies Corporation Lincolnshire, IL U.S.A. http://www.zebra.com

Zebra и стилизованное изображение головы зебры являются товарными знаками ZIH Corp., зарегистрированными во многих юрисдикциях по всему миру. Все прочие товарные знаки являются собственностью соответствующих владельцев.

© 2016 Symbol Technologies LLC, дочерняя компания Zebra Technologies Corporation. Все права защищены.

MN-002936-01RU Редакция А, Октябрь 2016 г.